# 科研测试报告备案申请及确认流程说明

## 一、科研测试报告备案申请

#### 1.登录科研系统-经费-经费支出-科研测试报告备案申请,点击新增;

| 首页                                                        | 申请                           | 项目    | 经费    | 成果    | 工作量    | 统计 | 管理 | 📣 当前   | 有: 3条 | 工作提醒 |
|-----------------------------------------------------------|------------------------------|-------|-------|-------|--------|----|----|--------|-------|------|
| 经费入账▼                                                     | 经费预算 ▼                       | 经费支出▼ | 经费外拨▼ | 结余经费▼ | 项目研制费▼ |    |    |        |       |      |
| 科研测试报告备                                                   | <u>科研测试报告备案申请</u> 科研测试报告备案确认 |       |       |       |        |    |    |        |       |      |
| 站内项目检索: 请输入负责人、财务号、项目负责人信息门户ID 检索                         |                              |       |       |       |        |    |    | 击新增    |       |      |
| 可目科研测试报告备案 《总数:0;)                                        |                              |       |       |       |        |    |    | 新増 编辑  | 查看    | 删除   |
| 项目负责人/项目负责人信息门户ID/项目负责人单位/科研经费财务号/项目编号/委托测试单位/委托测试金额/发票号码 |                              |       |       |       |        |    | 状态 | 5/备案时间 | 操作    |      |
| 1                                                         |                              |       |       |       |        |    |    |        |       |      |

#### 2.填写科研测试报告备案信息

## 2.1 点击项目信息,如实填写相关信息(带\*为必填项);

| 2.1 点击项目信息        | 科研测试报告备案申请 |      |
|-------------------|------------|------|
| 项目信息相关附件          |            |      |
| * 科研经费财务号:        | *委托测试金额:   | (万元) |
| * 委托测试单位:         |            |      |
| * 岩曹是四(东张岩曹门 隔开). |            |      |

| *项目负责人信息门户ID: | 项目负责人:    |         |
|---------------|-----------|---------|
| *项目负责人联系电话:   | *项目负责人单位: | <b></b> |
| 填报人信息门户ID:    | 填报人姓名:    |         |
| * 填报人联系电话:    | *项目填报人单位: |         |

保存 提交 返回

填写检查

## 2.2 点击相关附件,按要求上传"测试报告首页"和"测试报告盖章页",检查无误后提交;

|                                         | ,<br>2.2 点击相关附件            | 科研测试报告备案申请 |      |         |  |  |  |  |
|-----------------------------------------|----------------------------|------------|------|---------|--|--|--|--|
| 项目信息 相关附                                | 件                          |            |      |         |  |  |  |  |
| 测试报告首页                                  |                            |            |      |         |  |  |  |  |
| 选择 序号                                   | *文件名称                      | 文件描述       | 上传日期 | 操作      |  |  |  |  |
| 添加附件                                    |                            |            |      |         |  |  |  |  |
| 💡 文件大小不能超过1                             | 10MB(允许上传的文件格式包括:*.jpg、*.p | ong)       |      |         |  |  |  |  |
| 测试报告盖章页                                 |                            |            |      |         |  |  |  |  |
| 选择 序号                                   | *文件名称                      | 文件描述       | 上传日期 | 操作      |  |  |  |  |
| 添加附件                                    |                            |            |      |         |  |  |  |  |
| ♀ 文件大小不能超过10MB(允许上传的文件格式包括:*,jpg、*,png) |                            |            |      |         |  |  |  |  |
|                                         |                            |            |      |         |  |  |  |  |
| 保存提交派                                   |                            |            |      | <b></b> |  |  |  |  |

## 二、科研测试报告备案确认

1.非项目负责人本人填报的情况下,需经过项目负责人确认。负责人登录科研系统后,点击经费-经费支出-科研测试报告备案确认;选择需确认的备案,点击确认;

|   | 首页                                                                | 申请               | 项目        | 经费    | 成果    | 工作量       | 统计 | 管理 | 📣 当前有: 3 条工作提醒 |  |
|---|-------------------------------------------------------------------|------------------|-----------|-------|-------|-----------|----|----|----------------|--|
|   | 经费入账▼                                                             | 经费预算▼            | 经费支出▼     | 经费外拨▼ | 结余经费▼ | - 项目研制费 ▼ |    |    |                |  |
|   | 科研测试报告备                                                           | F案申请   <u>科西</u> | 开测试报告备案确订 | 4     |       |           |    |    |                |  |
|   | 站内项目检索: 请输入负责人、财务号、项目负责人信息门户ID 检索                                 |                  |           |       |       |           |    |    |                |  |
| • | ■ 科研测试报告备案确认 (总数:1;)                                              |                  |           |       |       |           |    |    |                |  |
|   | 项目负责人/项目负责人信息门户ID/项目负责人单位/科研经费财务号/项目编号/委托测试单位/委托测试金额/发票号码 状态/备案时间 |                  |           |       |       |           |    |    |                |  |
|   | ◎                                                                 |                  |           |       |       |           |    |    |                |  |

# 2. 项目负责人确认后,点击 "查看备案表"或"打印备案表"可查看或打印该科研测试报告备案表。

| 首页              | 申请                                                                                | 项目                               | 经费      | 成果                | 工作量    | 统计                        | 管理        | ⊲) ≚         | 前有: 3 条工作提醒        |
|-----------------|-----------------------------------------------------------------------------------|----------------------------------|---------|-------------------|--------|---------------------------|-----------|--------------|--------------------|
| 经费入账▼           | 经费预算▼                                                                             | 经费支出▼                            | 经费外拨▼   | 结余经费▼             | 项目研制费▼ |                           |           |              |                    |
| 科研测试报告备         | <u>案申请</u> 科                                                                      | 研测试报告备案确认                        | <       |                   |        |                           |           |              |                    |
| 站内项目检索          | : 请输入负责人                                                                          | 、财务号、项目负责                        | 大信息门户ID |                   | 检索     |                           |           |              |                    |
| 🗐 项目科研测词        | □ 项目科研测试报告备案(总数:2;) 新增 编辑 查看 删除                                                   |                                  |         |                   |        |                           |           |              |                    |
| 项目负责人/2         | 项目负责人/项目负责人信息门户ID/项目负责人单位/科研经费财务号/项目编号/委托测试单位/委托测试金额/发票号码      状态/备案时间    操作查看或打印 |                                  |         |                   |        |                           |           |              |                    |
| •               | ○ 项目负责人已确认 查看备案表<br>2019-10-10 打印备案表                                              |                                  |         |                   |        |                           |           |              |                    |
| 打印科研测试排         | 法留金表                                                                              | -10 • •                          |         |                   |        |                           |           | -10          | ×                  |
| CSBG20191010000 | CSBG2019                                                                          | <sub>91010000010</sub> 合月<br>CSF | ET 10   | 学科研测<br>CSBG20191 | 试报告备 3 | 案<br>20191010000011<br>流z | 水号: CSBG2 | 201910100000 | 打印。<br>2010<br>210 |